## Handreichung für Schülerinnen und Schüler

## 1. Login im Schulcampus

Folgende URL im Webbrowser aufrufen: <u>https://www.schulcampus-rlp.de/</u>

Um sich anzumelden oben links auf "Anmelden" klicken 🛏

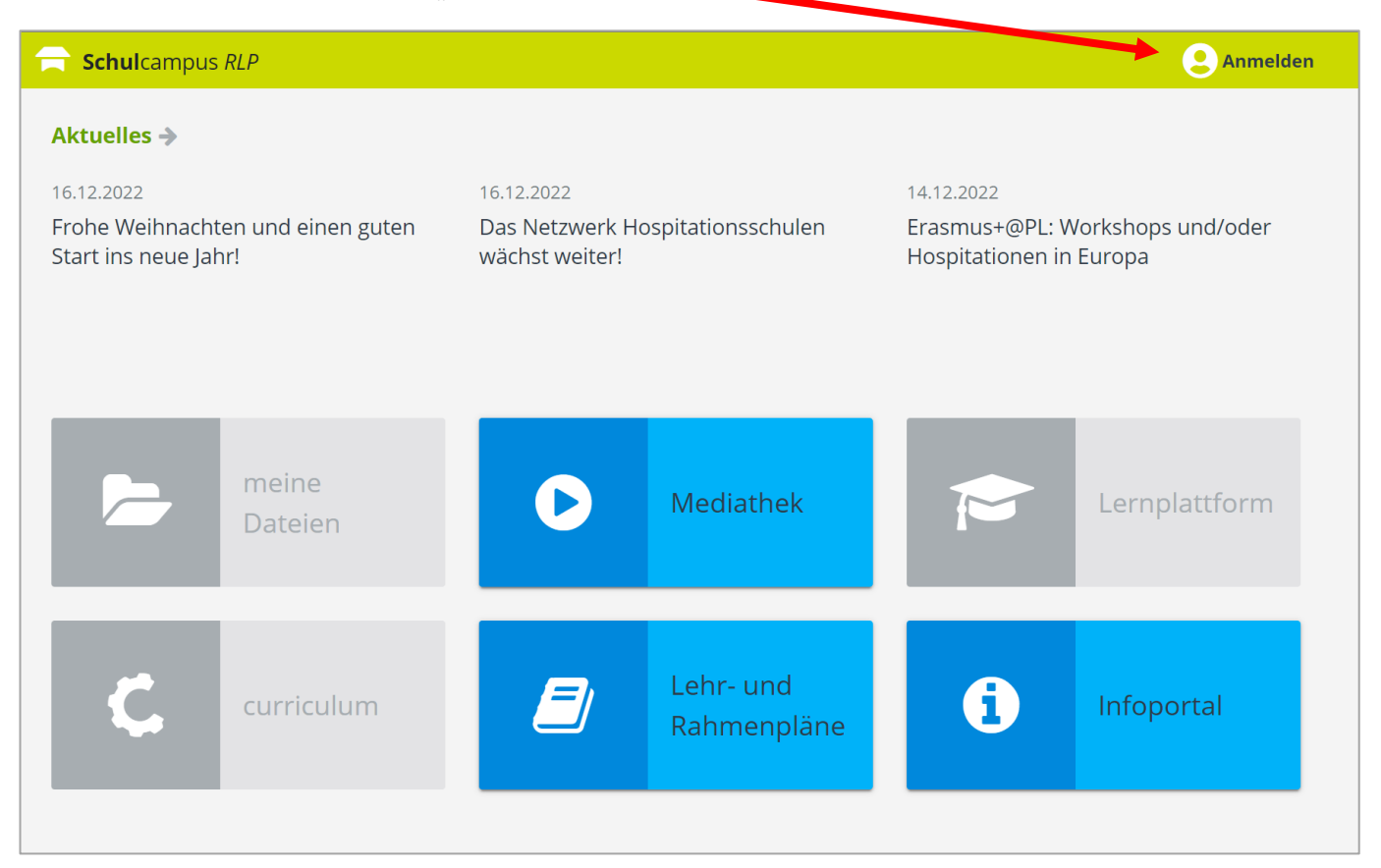

Danach im Anmeldefenster Benutzername und Kennwort eingeben und auf "Anmelden" klicken.

| <b>Schul</b> campus <i>RLP</i> |          |                               |              |  |  |  |  |
|--------------------------------|----------|-------------------------------|--------------|--|--|--|--|
| f.fisher                       |          | Lch habe einen Freischaltcode |              |  |  |  |  |
| ••••••                         | 0        |                               |              |  |  |  |  |
| Passwort vergessen?            |          |                               |              |  |  |  |  |
|                                | Anmelden |                               |              |  |  |  |  |
| Abbrechen                      |          |                               | Registrieren |  |  |  |  |

Im Anschluss wird man automatisch auf das sog. Dashboard (Startseite) weitergeleitet.

Dass man nun angemeldet ist, erkennt man an der Einblendung des vollständigen Namens.

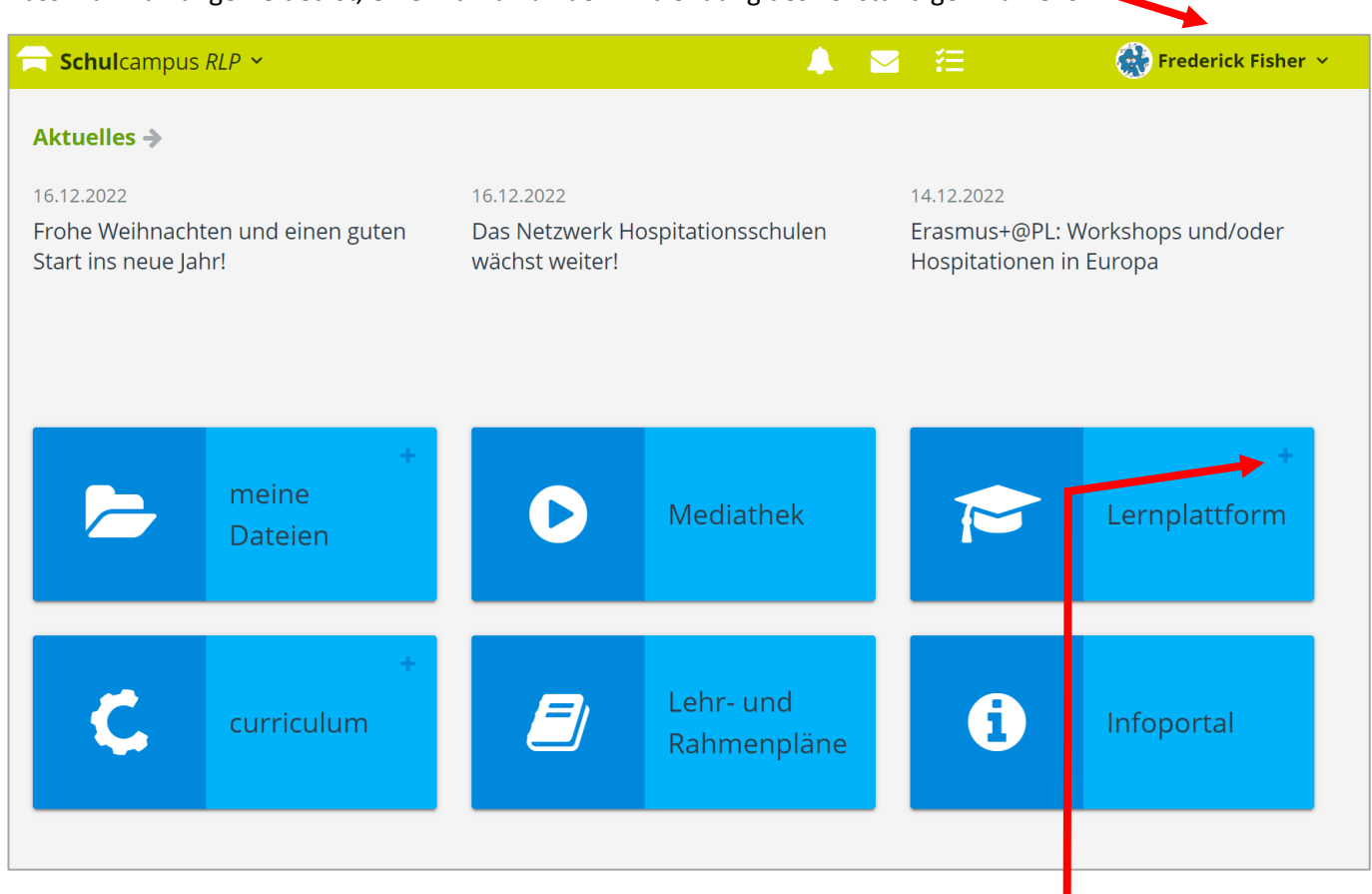

Nun mit einem Klick auf das + Symbol bei "Lernplattform" die Kachel aufklappen

## Hier nun "GY Lahnstein Johannes" anklicken. 🔨

| <b>Schul</b> campus | RLP ~                      |                                                |                          | ⊠ 12                                       | 🚯 Frederick Fisher 👻                                        |
|---------------------|----------------------------|------------------------------------------------|--------------------------|--------------------------------------------|-------------------------------------------------------------|
| Aktuelles           | ten und einen guten<br>hr! | 16.12.2022<br>Das Netzwerk H<br>wächst weiter! | ospitationssobulen       | 14.12.2022<br>Erasmus+@Pl<br>Hospitationer | L: Workshops und/oder<br>n in Europa                        |
| Þ                   | +<br>meine<br>Dateien      | 0                                              | Mediathek                | Pernpl<br>> gr<br>> sc                     | attform <sup>O</sup> ×<br>Lahnstein Johannes<br>Fortbildung |
| Ç,                  | +<br>curriculum            |                                                | Lehr- und<br>Rahmenpläne |                                            |                                                             |

Im Anschluss öffnet sich die Übersichtsseite für Schülerinnen und Schüler.

Willkommen auf eurer Online-Lernplattform!

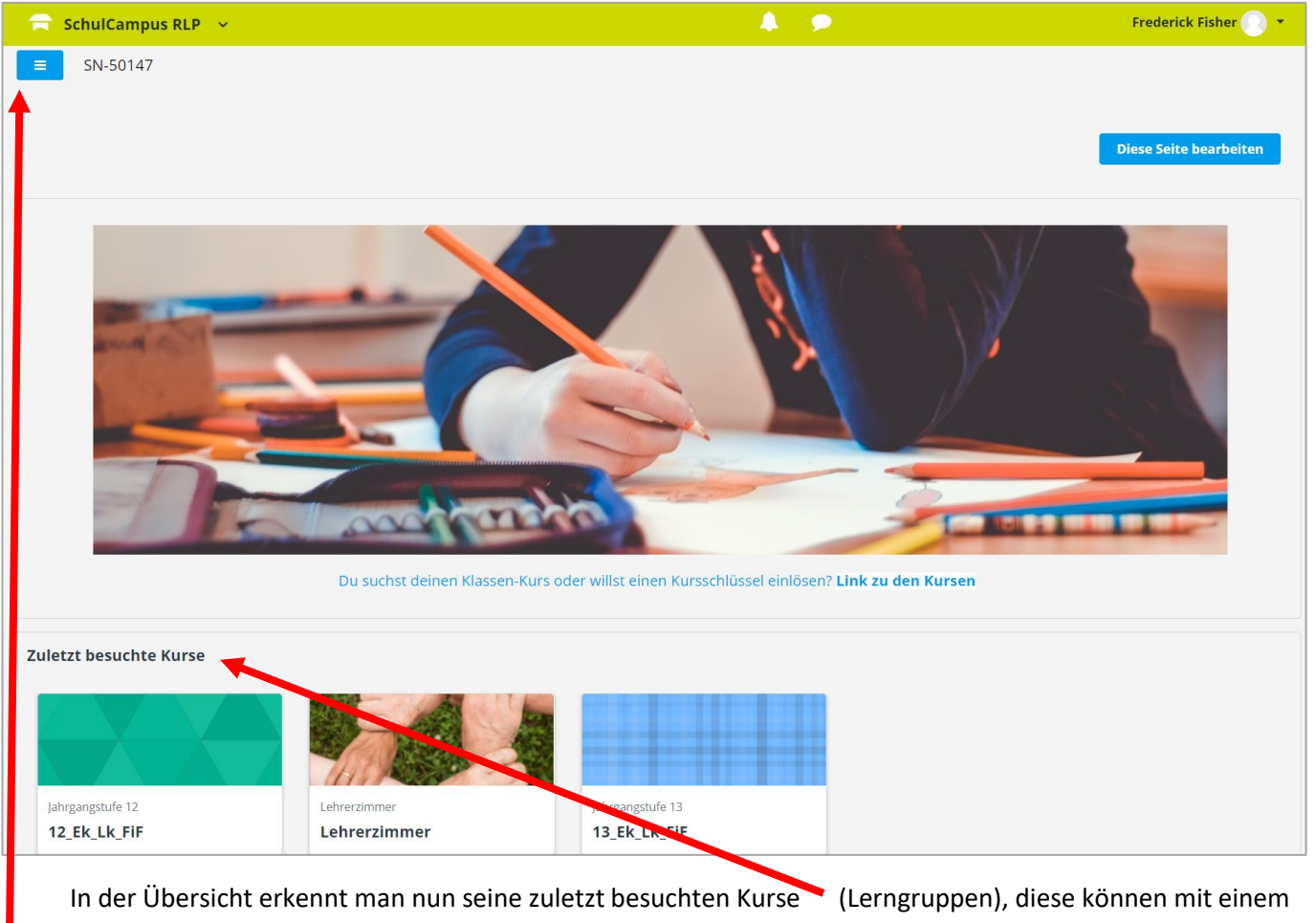

In der Übersicht erkennt man nun seine zuletzt besuchten Kurse 🦜 (Lerngruppen), diese können mit einem Klick auf die entsprechende Kachel aufgerufen werden (näheres zu den Inhalten im Kurs in der nächsten Anleitung.

Mit einem Klick auf das Balkensymbol, öffnet sich die Sidebar, wo bspw. alle Lerngruppen und weitere Optionen angezeigt werden. **ACHTUNG:** Diese Auflistung kann sich in den Bezeichnungen immer wieder einmal ändern, je nachdem, wie die Lerngruppen benannt sind; diese sind aber <u>selbsterklärend und schülerindividuell</u>!

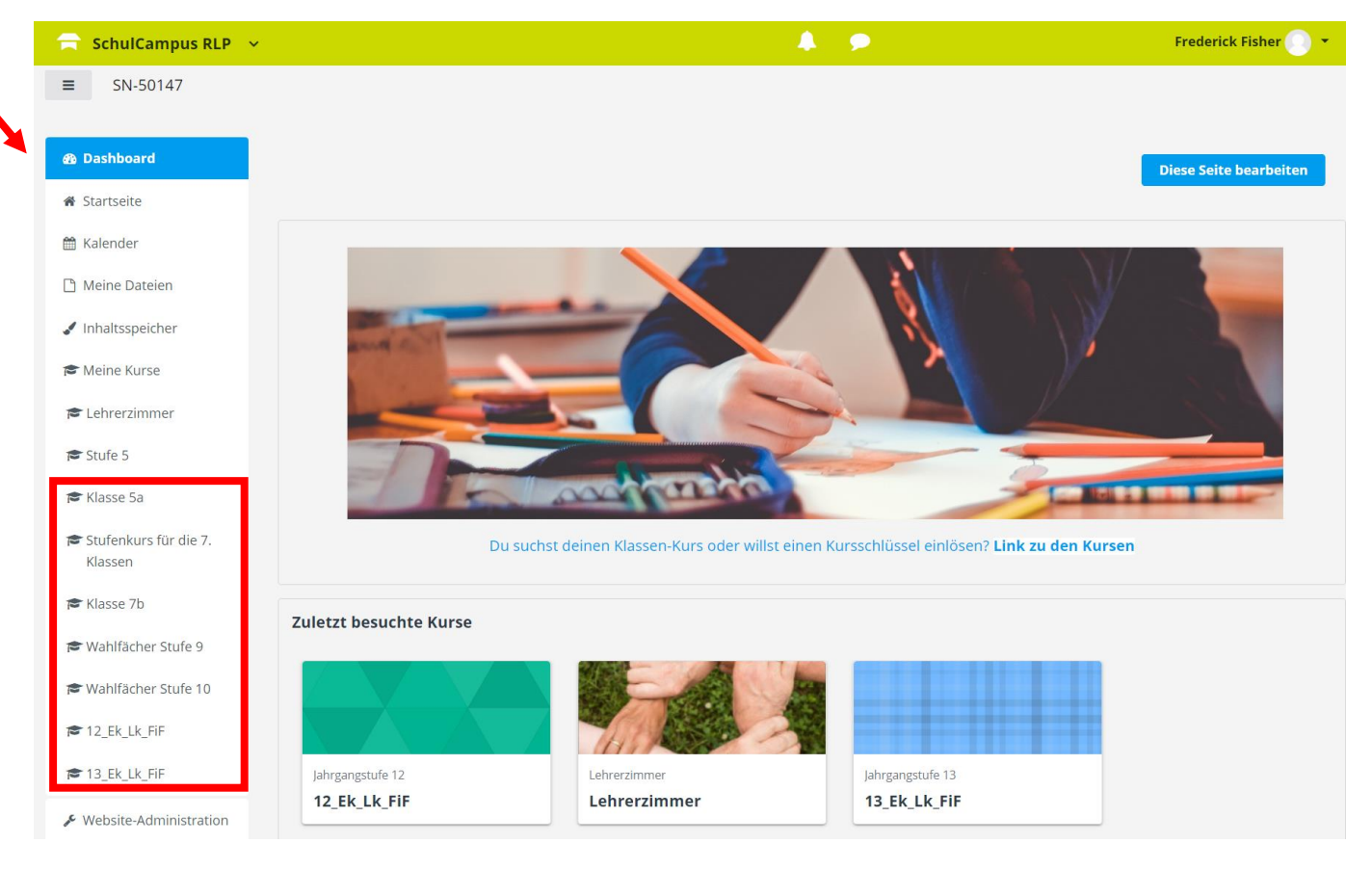